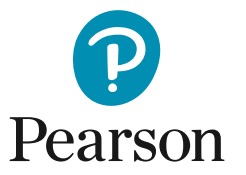

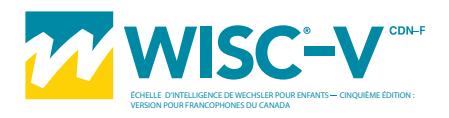

## Obtenir des scores verbaux ajustés dans votre rapport

| Étape             | Une fois connecté à votre compte Q-Global, sélectionnez le participant pour qui vous souhaitez recevoir les scores verbaux ajustés.                                                                                                    |
|-------------------|----------------------------------------------------------------------------------------------------|
| Étape<br><b>2</b> | Sélectionnez « Attribuer une nouvelle évaluation ».                                                                                                    |
| Étape<br><b>3</b> | Sélectionnez « WISC-V canadien-français » et cliquez sur « Attribuer ».                                                                                                    |
| Étape<br>4        | Sélectionnez soit « Administration à l'écran », soit « Administration en ligne à distance » comme mode de remise.  Remise: Remise: Saisie manuelle Administration à l'écran Lancer avec verrouillage de la séance d'évaluation Le verrouillage de la séance d'évaluation empêchera les participants d'accéder à votre ordinateur pendant et après l'évaluation. Lorsque terminé, appuyer sur Ctrl + Shift + Q pour déverrouiller. Pour utiliser cette caractéristique, vous devez télécharger et installer le verrouillage de la séance d'évaluation (une fois uniquement). Note : Si vous cochez « Lancer avec verrouillage de la séance d'évaluation », la séance d'évaluation empêchera les participants d'accéder à votre ordinateur pendant et après l'évaluation. Lorsque terminé, appuyez sur Ctrl + Shift + Q pour déverrouillage de la séance d'évaluation. Lorsque terminé, appuyez sur Ctrl + Shift + Q pour déverrouillage de la séance d'évaluation. Lorsque terminé, appuyez sur Ctrl + Shift + Q pour déverrouiller. |
| Étape<br>5        | Administration à l'écran<br>Sélectionnez « Débuter l'évaluation » et passez l'ordinateur au parent afin qu'il/elle puisse terminer le<br>Questionnaire de l'environnement linguistique—Formulaire du parent (QEL).                                                                                                    |
|                   | 5a Administration en ligne à distance<br>Enregistrez le prénom, le nom de famille et le courriel du parent (le destinataire), et cliquez sur<br>« Prévisualiser et envoyer l'invitation ».                                                                                                    |
|                   | 5b Révisez le contenu du courriel et cliquez sur « Envoyer l'invitation ».<br>Note : Ne touchez pas le texte entre les accolades. Par exemple, {recipient_first_name}.                                                                                                    |
|                   | 5c Fermez la session en sélectionnant « Déconnexion ».                                                                                                    |
|                   | tournez la page                                                                                                    |

3

Vous recevrez un courriel lorsque le parent a complété le questionnaire. Une fois que le parent ait rempli le QEL, reconnectez-vous à votre compte Q-Global et sélectionnez le participant pour qui vous souhaitez recevoir les scores verbaux ajustés.

| Étape      | Sélectionnez l'évaluation « WISC-V canadien-français ».                                                                                                    |                                   |                                                                                                    |                              |                       | • Réinitialiser l'ordre du tri 2 Dossiers |                          |  |  |
|------------|----------------------------------------------------------------------------------------------------|-----------------------------------|----------------------------------------------------------------------------------------------------|------------------------------|-----------------------|-------------------------------------------|--------------------------|--|--|
|            | I⊲ << Page 1 de 1 → > I 10 ▼                                                                                                    |                                   |                                                                                                    |                              |                       | Visualiser 1 - 1 de 1                     |                          |  |  |
|            |                                                                                                    | Identifiant<br>de<br>l'évaluation | Nom<br>de l'évaluation                                                                                      | Date<br>d'administrat<br>ion | Remise                | Statut                                    | Évaluations<br>de groupe |  |  |
|            | 1                                                                                                    | 1103 WISC                         | -V canadien-français                                                                                        | 08/31/2016 Ad                | ministration à l'écra | a Nécessite une modif                     | ica                      |  |  |
|            |                                                                                                    |                                   | ia <a page<="" td=""><td>1 de 1 &gt;&gt; &gt;= 10</td><td>1</td><td></td><td>Visualiser 1 - 1 de 1</td></a> | 1 de 1 >> >= 10              | 1                     |                                           | Visualiser 1 - 1 de 1    |  |  |
|            | Note : Le statut indiquera que l'évaluation « Nécessite une modification ».                                                                                                    |                                   |                                                                                                    |                              |                       |                                           |                          |  |  |
| Étape      | Sélectionnez « Modifier ».                                                                                                    |                                   |                                                                                                    |                              |                       |                                           |                          |  |  |
| Étape<br>9 | Dans la section « Détails de l'évaluation », assurez-vous que la « Date d'administration » correspond avec le jour où l'enfant a complété l'évaluation du WISC–V <sup>CDN-F</sup> et sélectionnez l'examinateur qui a administré l'évaluation. |                                   |                                                                                                    |                              |                       |                                           |                          |  |  |
| Étape      | Sélectionnez l'onglet « Score brut », enregistrez les scores bruts de l'enfant et sélectionnez « Sauvegarder et<br>fermer ».                                                                                                    |                                   |                                                                                                    |                              |                       |                                           |                          |  |  |
| Étape      | Sélectionnez « Créer le rapport ».                                                                                                    |                                   |                                                                                                    |                              |                       |                                           |                          |  |  |
| Étape      | Descendez jusqu'au bas de la page et cliquez sur « Utiliser les scores verbaux corrigés ».                                                                                                    |                                   |                                                                                                    |                              |                       |                                           |                          |  |  |
|            | Éche<br>globa                                                                                                    | stitution des<br>ale/QI Ve        | scores des sous-to<br>uillez sélectionner                                                                   | ests                         | ▼                     |                                           |                          |  |  |
|            |                                                                                                    | Utiliser les sco                  | res verbaux corrigés                                                                                        |                              |                       |                                           |                          |  |  |
|            | Note : Les score                                                                                                    | s verbaux ajustés                 | peuvent être ajoutés à vot                                                                                  | re rapport Q-Global          | à tout momen          | t, sans aucun co                          | ût supplémentaire.       |  |  |
| Étane      | Sélectionne                                                                                                    | 7 « (réer le rar                  | nort »                                                                                                    |                              |                       |                                           |                          |  |  |

*Note :* Les scores verbaux ajustés sont indiqués par un \* à côté des scores d'équivalences verbaux dans le tableau du Sommaire des scores des sous-tests. L'absence d'un score verbal ajusté dans le tableau du Sommaire des scores des sous-tests indique que certaines données sont manquantes dans le QEL et qu'un ou plusieurs scores verbaux ajustés ne peuvent pas être calculés.